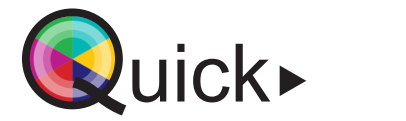

@080

### Lesgeven in een leerruimte met mogelijkheid tot streamen en opnemen Via Polycom Studio

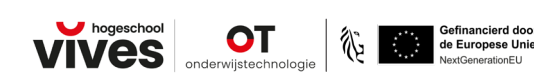

Boven op de standaarduitrusting van een gewoon lokaal wordt in deze ruimte een microfoon en camera voorzien waardoor het geluid en beeld vanuit het lokaal kan gedeeld worden met studenten die de les off-campus of on-campus op een andere locatie volgen. In tegenstelling tot de hybride lokalen is het niet mogelijk om de studenten die niet in de leerruimte aanwezig zijn ook in beeld te brengen of ze te laten horen in de klas, en omgekeerd.

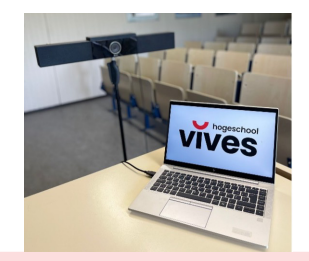

# Voor de les

### MS Teams-vergadering aanmaken (indien geen gebruik van Blackboard Collaborate)

- 1. Open de agenda in MS Teams en maak een nieuwe vergadering aan.
- Vul vervolgens de naam, datum en tijdstip van je vergadering in.
   Zet de schuiver voor 'Onlinevergadering' aan.
- Zet de schulver voor 'Unlinevergadering aan.
   Maak vervolgens de vergadering aan via de knop 'Opslaan'.

| I | •       | Nieuwe vergadering Ge             | gevens Pl | annin | ngsassistent                   |                           | Opsla      |
|---|---------|-----------------------------------|-----------|-------|--------------------------------|---------------------------|------------|
|   | Weer    | rgeven als: Bezet \vee 🛛 Categori | e: geen 🗸 | Tijda | zone: (UTC+01:00) Brussel, Kop | enhagen, Madrid, Parijs 🗸 | Opties voo |
|   | 0       | Streaming les 1                   |           |       |                                |                           |            |
|   | ം       | Vereiste deelnemers toevoeg       | en        |       | + Optioneel                    |                           |            |
|   | •       | 27/06/2023                        | 15:00     | ×     |                                |                           |            |
|   |         | 27/06/2023                        | 16:30     | ×     | 1 h 30 m 🔴 Hele dag            |                           |            |
|   | Ø       | Wordt niet herhaald $$            |           |       |                                |                           |            |
|   |         | Kanaal toevoegen                  |           |       |                                |                           |            |
|   | $\odot$ | Locatie toevoegen                 |           |       | Onlinevergadering              | -                         |            |

- Deel de link naar de vergadering door in je agenda via de rechtermuisknop te klikken op je afspraak.
- 5. Klik vervolgens op 'Koppeling kopiëren'.

Streaming les 1 Microsoft Teams Meeting

🖉 Bewerken

- Chatten met deelnemers
- Online deelnemen
- ⇔ Koppeling kopiëren
- Deel de koppeling met de deelnemers die de les vanop afstand zullen volgen. Dit kan bijvoorbeeld door de link in je Toledo-cursus te delen met de desbetreffende studenten.

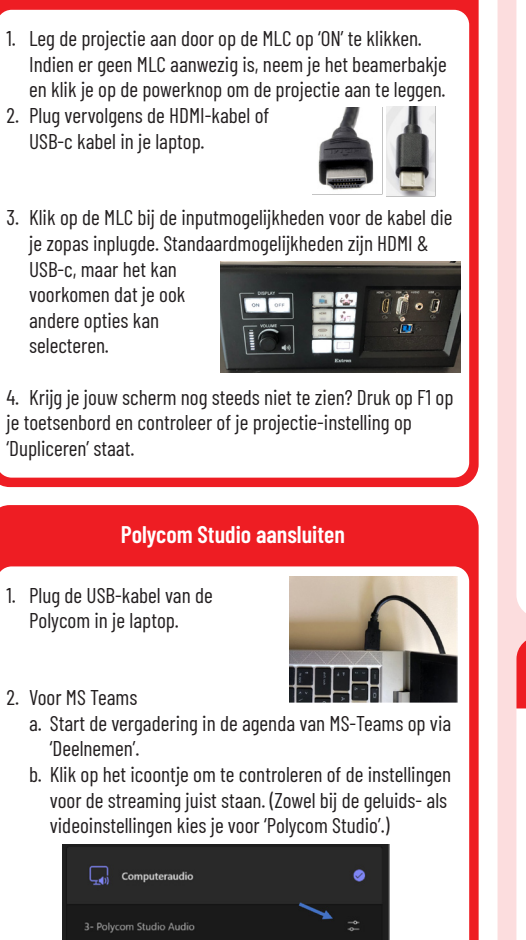

Start van de les

Projecteren

# Polycom Studio aansluiten 3. Voor Blackboard Collaborate a. Start je sessie in Blackboard Collaborate op. b. Klik rechts onderaan op de pijltjes. c. Kies voor het wieltje om te controleren of de instellingen voor de

Instellingen voor de streaming juist staan. (Zowel bij de camera en microfoon kies je voor 'Polycom Studio'.)

### De camera instellen

- Stel het camerabeeld in zoals gewenst. Via het vergrootglas kan je het camerabeeld in-of uitzoomen. Via de navigatie in de middencirkel kan je de richting van je camera wijzigen.
- 2. Met de knop '1' of '2' kan je een preset gebruiken.
- 3. Met deze knop kan je autotracking activeren en richt de camera zich naar het geluid.

# 3 De les beëindigen

1. Verlaat de Teamsvergadering via de knop • Verlaten of sluit het tabblad van de Blackboard Collaborate af.

- 2. Trek de HMDI-, USB-C en USB-kabel uit je laptop.
- 3. Schakel de projectie uit door op de MLC 'OFF' te selecteren.

## Extra: de les opnemen

### Via MS Teams

- 1. Open de Teams-agenda waar de vergadering ingepland staat.
- Klik met je rechtermuisknop op de vergadering en vervolgens op 'Bewerken'.
- Open de vergaderopties via de 3 puntjes rechtsbovenaan het venster. Hier kan je automatisch opnemen inschakelen.

| 19, John                                                                             |                                                           | Registratie verwist. Geen 🗸 👘 🙁 Opties |  |
|--------------------------------------------------------------------------------------|-----------------------------------------------------------|----------------------------------------|--|
| Text Dut Solarden Gegenese Plansinguetant Habits Wirzo                               | We hast nist is de kildy te wadtan? 💮                     |                                        |  |
| X We<br>paining annalous $ $ . In Equiving Lemma , the process is less<br>$\sim$ . D | ngole per -                                               | Penanes is mijs organisatie en g., 🖂   |  |
| 1.94                                                                                 | Sphrane 6, IC + 17(2) Broard Reportugies, Minini, Parja 1 | Automatisch opnemen                    |  |
| G Territo del centri Soccepti                                                        | Option user a closed des 2                                | Meer opties                            |  |
| 0 1010000 AB 1010000                                                                 | Rejubation while Green B                                  |                                        |  |

- Wanneer je bij de start van de les de vergadering start, verschijnt op tablet een pop-upmelding die aangeeft dat de opname van je vergadering gestart is.
- Wanneer je de les beëindigt, verschijnt een nieuw gesprek in je Teams-omgeving. In dit gesprek kan je de opname van de vergadering raadplegen of downloaden.

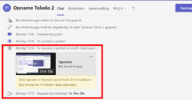

### via Blackboard Collaborate

- 1. Bij het starten van de sessie in Blackboard Collaborate wordt normaal gevraagd of je een opname wil starten.
- Gebeurt dit niet, dan kan je via het menu bij de drie streepjes linksboven kiezen
  - [o] Opname starten ☑ Sessies

Opnamen

 Je vindt de opname dan terug via de drie streepjes linksboven in het overzicht van je sessies.

voor 'Opname starten'.

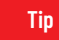

Test of je duidelijk hoorbaar bent voor de deelnemers off-campus. Spreek bij aanvang van de les een deelnemer op afstand aan en laat die typen in de chat of alles goed werkt.